# レンタル予約ページの使い方

| <b>〕予約したい日時をクリック→「ログイン」をクリック</b>               |          |    |              |      |          |      |          |                 |                  |               |         |       |         |        |    |
|------------------------------------------------|----------|----|--------------|------|----------|------|----------|-----------------|------------------|---------------|---------|-------|---------|--------|----|
|                                                |          | _  |              |      |          |      |          |                 | -                |               |         |       |         |        |    |
|                                                |          |    | Research and |      |          |      |          |                 |                  |               |         |       |         |        |    |
|                                                |          |    |              |      |          |      |          |                 |                  |               |         |       |         |        |    |
| renta                                          | alのス     | ケミ | <b>ジ</b> ユー  | ール   |          |      |          |                 |                  | •             | 3       | 月 202 | 23      | •      |    |
|                                                |          |    |              |      |          |      |          |                 | B                | 月             | 火       | 水     | 木       | 金      | ±  |
| 予約をスケジュールに追加するには、 ログインしてください。 26 27 28 1 2 3 4 |          |    |              |      |          |      |          |                 | 4                |               |         |       |         |        |    |
|                                                |          |    |              |      |          |      |          |                 | 12               | 13            | ,<br>14 | 15    | ,<br>16 | 17     | 18 |
|                                                |          |    |              |      |          |      |          |                 | 19               | 20            | 21      | 22    | 23      | 24     | 25 |
| •                                              | 週 12     | •  | 今日           | 月    | 週        | B    | 予約可能     |                 | 26               | 27            | 28      | 29    | 30      | 31     | 1  |
|                                                | 3/19 (日) |    | 3/20         | (月)  | 3/21 (火) |      | 3/22 (水) | 3/23 (木)        | 3/24 (金) 3/25 (土 |               |         |       |         | 25 (土) |    |
| 0:00                                           |          |    |              |      |          |      |          |                 |                  |               |         |       |         |        |    |
| 1:00                                           |          |    |              |      |          |      |          |                 |                  |               |         |       |         |        |    |
|                                                |          |    |              |      |          |      |          |                 |                  |               |         |       |         |        |    |
| 2:00                                           |          |    |              |      |          |      |          |                 |                  |               |         |       |         |        |    |
| 3:00                                           |          |    |              |      | -        |      |          |                 |                  |               |         |       |         |        |    |
| 4:00                                           |          |    | 3            | 新規予約 | 5        |      |          |                 |                  | >             | ۲<br>   |       |         |        |    |
|                                                |          |    |              | 予約をフ | マケジュール   | ノに追加 | するには、    | <u>ログイン</u> レてく | くださ              | ε <b>ι</b> ), |         |       |         |        |    |
| 5:00                                           |          |    |              |      |          |      |          |                 |                  |               |         |       |         |        |    |
| 6:00                                           |          |    |              |      |          |      |          |                 |                  |               |         |       |         |        |    |
| 7:00                                           |          |    |              |      |          |      |          |                 |                  |               |         |       |         |        |    |
| 7.00                                           |          |    |              |      |          |      |          |                 |                  |               |         |       |         |        |    |

#### ②「新規ユーザーアカウントを作成する」をクリック ※登録済みの方は、ログイン名とパスワードを入力、アカウント情報は約り船レインボーカと共通

| ※豆球済みの方は、ログイン石とハスワートを入力。アカワント情報は釣り船レインホー丸と共通。 |
|-----------------------------------------------|
|-----------------------------------------------|

| rentalスケジュールヘログイン |
|-------------------|
| ユーザーログイン          |
| ログイン名:<br>パスワード:  |

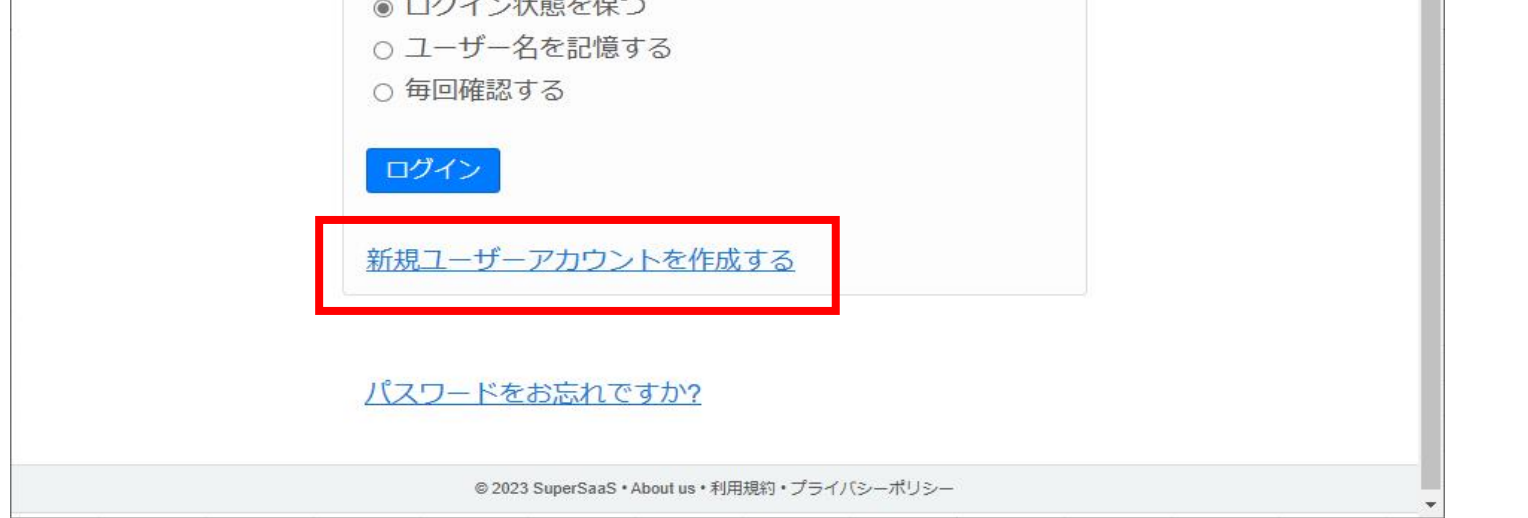

#### ③ログイン名など必要事項を入力

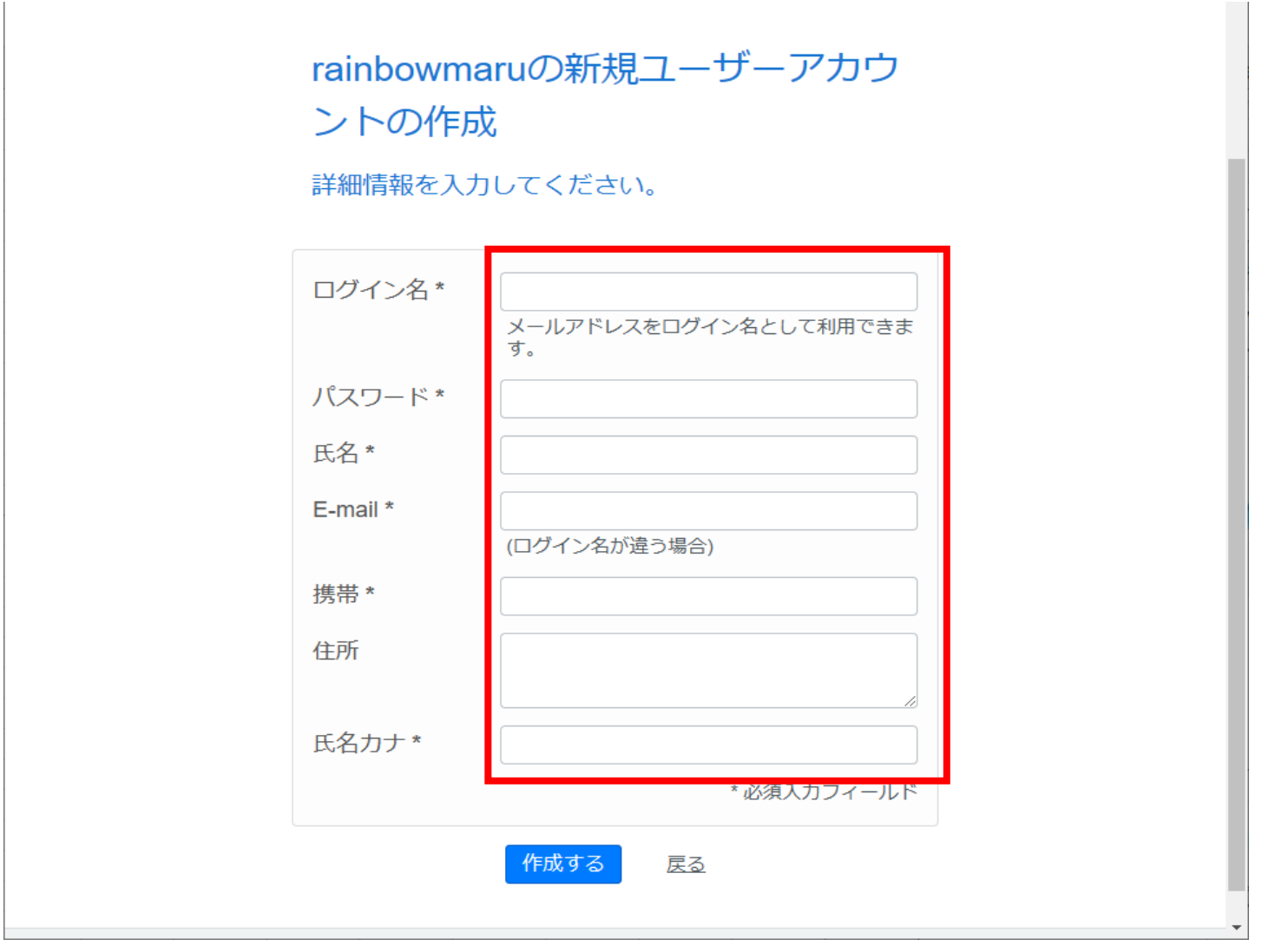

④「作成する」をクリック

|          | カレてください。                    |  |  |  |  |
|----------|-----------------------------|--|--|--|--|
|          |                             |  |  |  |  |
| ログイン名 *  | rainbowmaru2022@vahoo.co.in |  |  |  |  |
|          | メールアドレスをログイン名として利用できま<br>す。 |  |  |  |  |
| パスワード *  | ••••                        |  |  |  |  |
| 氏名 *     | 小林 太郎                       |  |  |  |  |
| E-mail * | rainbowmaru2022@yahoo.co.jp |  |  |  |  |
|          | (ログイン名が違う場合)                |  |  |  |  |
| 携帯 *     | 08025974735                 |  |  |  |  |
| 住所       | 富山県                         |  |  |  |  |
|          |                             |  |  |  |  |
|          |                             |  |  |  |  |

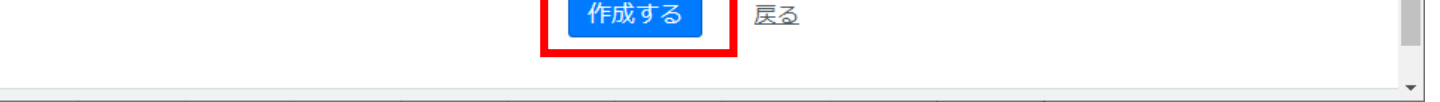

#### ⑤予約したい日時をクリック(3/23 5:00~の場合)

新規予約を作成するためには空白欄をクリックしてください。クリックすると あなたの予約が編集できます。

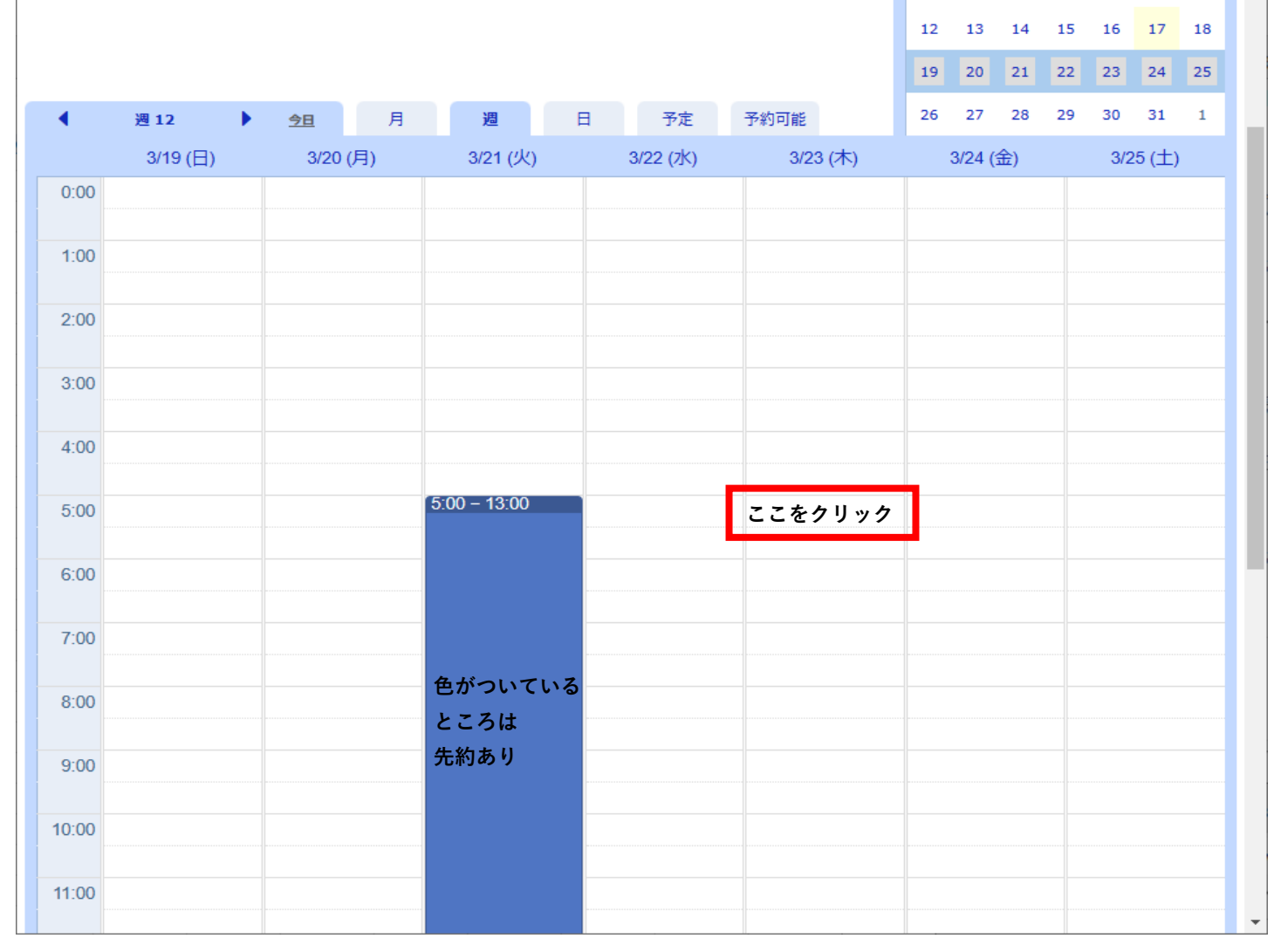

26 27 28 1 2 3 4

5 6 7 8 9 10 11

## ⑥はじめての利用か、何便かを選択(他の項目は自動入力)

| •     | 週 12     | ۱. | 今日        | 月             | ž                      | <u>8</u> | 日                  | 予定                       | F     | 予約可能    |      | 26     | 27     | 28  | 29  | 30  | 31   | 1 | 1 |
|-------|----------|----|-----------|---------------|------------------------|----------|--------------------|--------------------------|-------|---------|------|--------|--------|-----|-----|-----|------|---|---|
|       | 3/19 (日) |    | 3/20 (,   | 月)            | 3/2                    | 21 (火)   |                    | 3/22 (7K)                |       | 3/23 (オ | 7)   |        | 3/24 ( | (金) |     | 3/2 | き(土) |   |   |
| 0:00  |          |    |           |               |                        |          |                    |                          |       |         |      |        |        |     |     |     |      |   |   |
| 1:00  |          |    |           |               |                        |          |                    |                          |       |         |      |        |        |     |     |     |      |   |   |
| 2:00  |          |    |           |               |                        |          |                    |                          |       |         |      |        |        |     |     |     |      |   |   |
| 3:00  |          |    |           |               |                        |          |                    |                          |       |         |      |        |        |     |     |     |      |   | h |
| 4:00  |          |    |           |               |                        |          |                    |                          |       |         |      |        |        |     |     |     |      |   |   |
| 5:00  |          |    | 新夫        | 見予約           | (5 <sup>.</sup> 00 – 1 | 13:00    |                    |                          |       |         |      |        |        |     | ×   |     |      |   |   |
| 6:00  |          |    | 開女        | 台時刻           |                        | 202      | 3/3/23 5           | 5:00                     | 糸     | 冬了時刻    | _    |        |        |     |     |     |      |   |   |
| 7:00  |          |    | 氏名        | Ž *           |                        | 小林       | 林 太郎               |                          |       |         |      |        |        |     |     |     |      |   |   |
| 8:00  |          |    | E-n<br>携持 | nall ^<br>帯 * |                        | 080      | bowmari<br>2597473 | u2022@yahoo<br>35        | D.CO. | jp      |      |        |        |     |     |     |      |   |   |
| 9:00  |          |    | 氏谷        | 名力ナ           | *                      |          | (ヤシ                | <b>ウ</b> ロウ              |       |         |      |        |        |     |     |     |      |   |   |
| 10:00 |          |    | 便;        | *             | ΜΗŊ.                   | -日       | 、半日、               | <u>∃ですか? ▼</u><br>ショート便を | 遥折    | えしてくださ  | い。 🗸 | ]      |        |     |     |     |      |   |   |
| 11:00 |          |    | 金額        | 湏             |                        | _        |                    |                          |       |         | * 1  | 2.2百 ] | カフ     | ィール | ~~  |     |      |   |   |
| 12:00 |          |    | Ť         | 彩作成           | 5                      |          |                    |                          |       |         |      |        | ŧ      | ャンセ | 216 |     |      |   |   |
| 13:00 |          |    |           |               |                        |          |                    |                          |       |         |      |        |        |     |     |     |      |   |   |
| 14:00 |          |    |           |               |                        |          |                    |                          |       |         |      |        |        |     |     |     |      |   |   |

## ⑦「予約作成」ボタンをクリック(金額は自動入力)

| •     | 週12      | 今日   | 月      | 週            | E         | 予定          | 予約可能    |       | 26   | 27       | 28  | 29 | 30  | 31     | 1 | 1  |
|-------|----------|------|--------|--------------|-----------|-------------|---------|-------|------|----------|-----|----|-----|--------|---|----|
|       | 3/19 (日) | 3/20 | (月)    | 3/21 (火      | ()        | 3/22 (7K)   | 3/23 (  | 木)    |      | 3/24 (   | 金)  |    | 3/2 | 25 (土) |   |    |
| 0:00  |          |      |        |              |           |             |         |       |      |          |     |    |     |        |   |    |
| 1:00  |          |      |        |              |           |             |         |       |      |          |     |    |     |        |   |    |
| 2:00  |          |      |        |              |           |             |         |       |      |          |     |    |     |        |   |    |
| 3:00  |          |      |        |              |           |             |         |       |      |          |     |    |     |        |   |    |
| 4:00  |          |      |        |              |           |             |         |       |      |          |     |    |     |        |   |    |
| 5:00  |          | 新    | 規予約    | 5:00 - 13:00 |           |             |         |       |      |          |     | ×  |     |        |   |    |
| 6:00  |          | 開    | 始時刻    | 2            | 023/3/23  | 5:00        | 終了時刻    | 2023/ | 3/23 | 13:00    |     |    |     |        |   |    |
| 7:00  |          | E    | 名*     | 1            | 小林 太郎     |             |         |       |      |          |     |    |     |        |   |    |
|       |          | E-   | mail * | ſ            | ainbowmar | u2022@yahoo | o.co.jp | ]     |      |          |     |    |     |        |   |    |
| 8:00  |          | 携    | 帯*     | 0            | 80259747  | 35          |         |       |      |          |     |    |     |        |   |    |
| 9:00  |          | E    | 名力ナ*   |              | コバヤシー     | タロウ         |         | ]     |      |          |     |    |     |        |   |    |
|       |          | 初    | めての利   | 川用か * [ਫ     | tu        | ~           |         |       |      |          |     |    |     |        |   |    |
| 10:00 |          | 便    | *      | E            | -日便 8:00  |             |         | ~     | )    |          |     |    |     |        |   | 17 |
| 11:00 |          |      |        |              |           |             |         | * ļ   | 必須入  | カフ-      | ィール | バ  |     |        |   |    |
|       |          | 金    | 額      | ¥            | 12,500    |             |         |       |      |          |     |    |     |        |   |    |
| 12:00 |          |      | 予約作成   |              |           |             |         |       |      | <u>+</u> | ャンセ |    |     |        |   |    |
| 13:00 |          |      |        |              |           |             |         |       |      |          |     |    |     |        |   |    |
| 14:00 |          |      |        |              |           |             |         |       |      |          |     |    |     |        |   | -  |

## ⑧「支払う」か「後で支払う」ボタンをクリック

|          |                             | K        |
|----------|-----------------------------|----------|
|          |                             |          |
|          |                             |          |
|          |                             |          |
| rentalの支 | 払い                          |          |
|          |                             | X 40 500 |
| 予約情報     |                             | ¥ 12,500 |
| 開始時刻:    | 2023/3/23 5:00 (木) – 13:00  |          |
| 氏名:      | 小林太郎                        |          |
| E-mail:  | rainbowmaru2022@yahoo.co.jp |          |
| 携带:      | 08025974735                 |          |
| 初めての利用   | <b>)ກ:</b> (ສບາ             |          |
| 便:       | 一日便                         |          |
| 氏名カナ:    | コバヤシ タロウ                    |          |
| 金額:      | ¥ 12,500                    |          |
|          |                             |          |

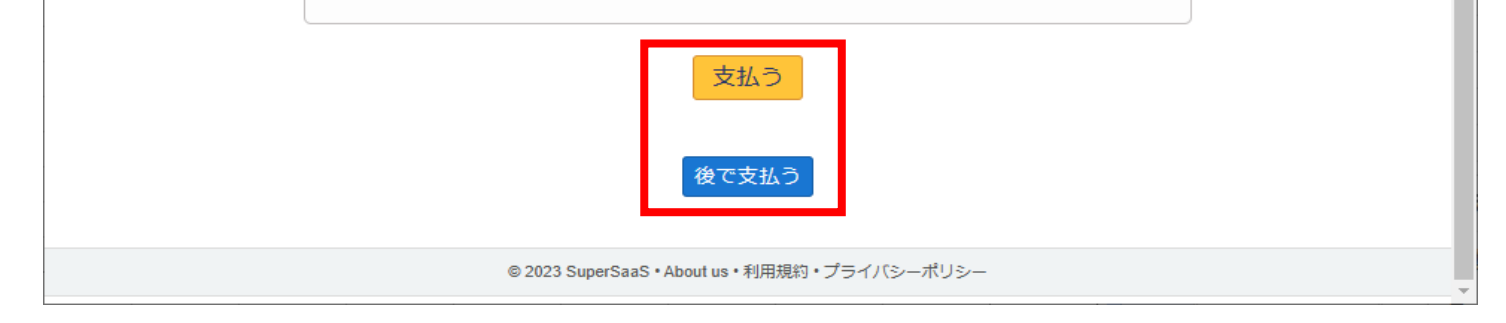

### ⑨予約完了(メールが届きますので、ご確認ください。)

◀ 3月 2023 ▶ 日月火水木金土 新規予約を作成するためには空白欄をクリックしてください。クリックすると 26 27 28 1 2 3 4 あなたの予約が編集できます。 5 6 7 8 9 10 11 予約の作成に成功しました。 12 13 14 15 16 17 18 確認通知がrainbowmaru2022@yahoo.co.jpに送信されました。 19 20 21 22 23 24 25 26 27 28 29 30 31 1 ▶ <u>今日</u>月 週日 予定 予約可能 週 12 • 3/19 (日) 3/20 (月) 3/21 (火) 3/22 (水) 3/23 (木) 3/24 (金) 3/25 (土) 0:00 1:00 2:00 3:00 4:00 5:00 - 13:00 小林 太郎 rainbowmaru202 08025974735 はい 一日便 コバヤシ タロウ rainbowmaru202 5:00 - 13:00 5:00 6:00 7:00 8:00 9:00 10:00